# ()) TC Energy

# Foothills Transition to TC eConnects

OPERATOR TRAINING

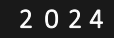

# Index

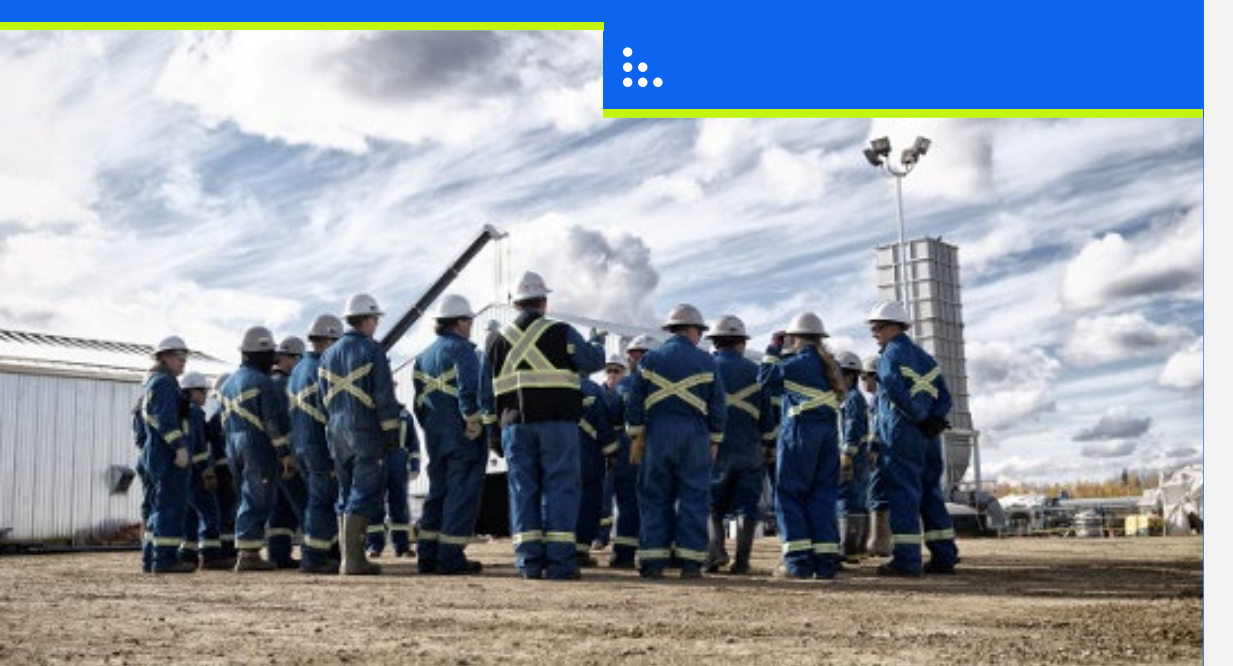

- General Information
- Confirmations
  - Enter Confirmations
- Daily and Month End Allocations
  - View OBA Account Balance
  - View Reports
- Measurement

()

• Training Environment

### **General Information**

Customer Express Bulletins Security Navigation TC eConnects Access User Profile Management Notifications

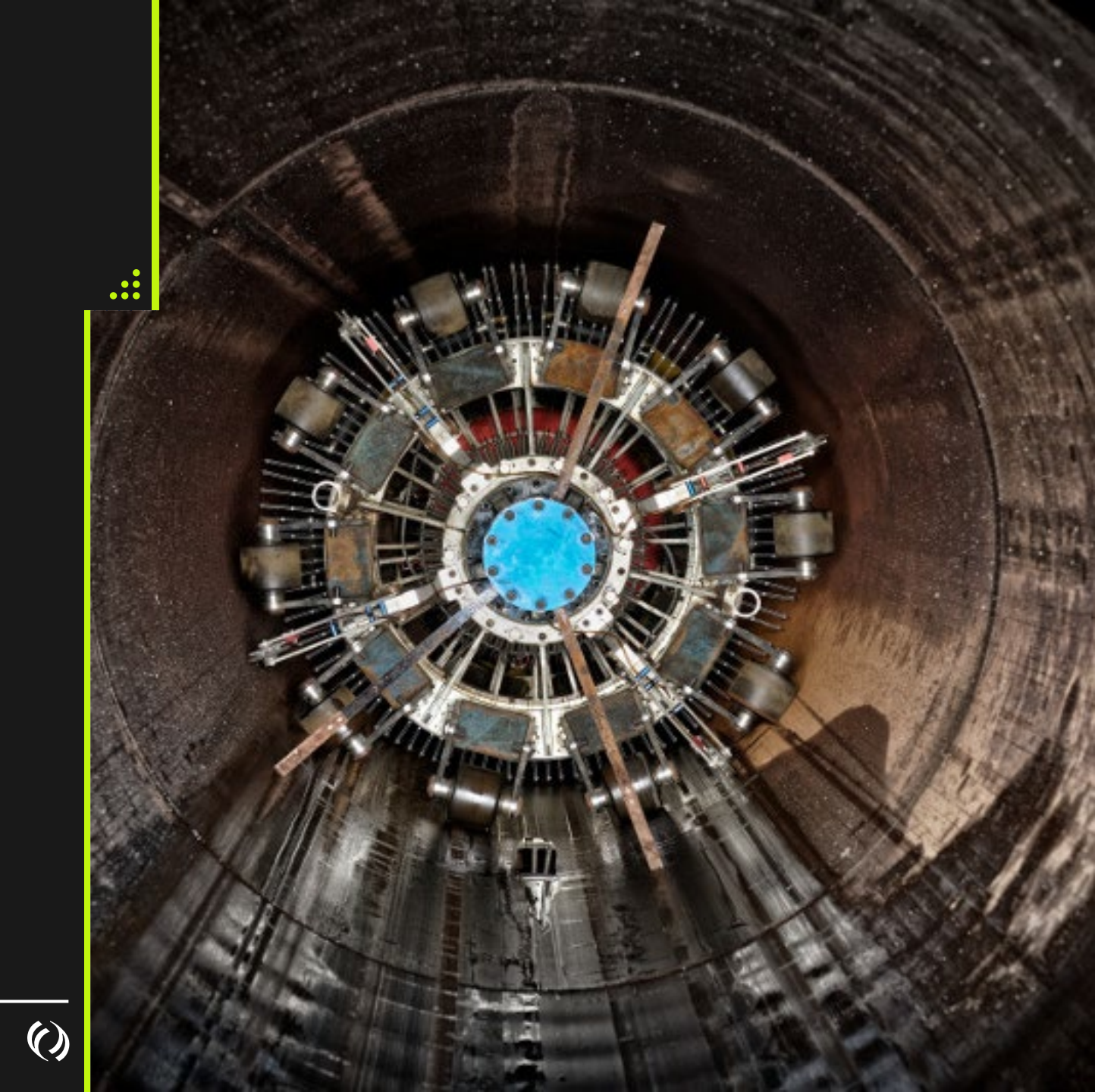

### **Customer Express**

| Customer Express Home Ca          | pacity Pricing & Tol | ls Services & Tariffs     | Pipelines | Contact Us          | SEARCH:                |              |
|-----------------------------------|----------------------|---------------------------|-----------|---------------------|------------------------|--------------|
| Customer Express Home » Pipelines | » Foothills System   |                           |           |                     | Printer-F              | riendly Page |
| Pipelines                         | Foothills Syste      | em                        |           |                     |                        |              |
| Canada                            | BC (Zone 8) & S      | askatchewan (Zone 9)      |           |                     |                        |              |
| NGTL System                       | System Ope           | rations                   | Rep       | orts                |                        |              |
| Canadian Mainline                 | Noticos All          |                           |           | onthly Outogo For   | acast                  |              |
| Foothills System                  | Notices - Air        | -                         |           | onthis Outage Fore  | Values                 |              |
| Customer Activities               | Open season          |                           | P All     |                     |                        |              |
| Informational Postings            | Operational          | y Available Capacity - BC | ► Cre     | edit and Financial  |                        |              |
| Service Offerings                 | NGTL/FH Da           | ily Operating Plan        | ► Op      | erations Archive -  | BC                     |              |
| Regulatory Information            | Foothills Rep        | oorting - BC   SK 🔺       | ► Ou      | itage Schedule - Sl | K                      |              |
| Industry Committee                | BC Custome           | r Activities 🔺            | Pri       | ior Month Operati   | onally Available Capac | ity - BC     |
| Shipper Meetings                  | Sask Custom          | ner Activities 🔺          | ► Zo      | ne 9 Split Nomina   | tions                  |              |
| Contacts                          |                      |                           |           |                     |                        |              |
| Site Map                          | Rates                |                           | The       | Pipeline            |                        |              |
| Great Lakes Pipeline Canada       | Effective Rat        | es - BC   SK              | ► Fro     | ont Line IMs        |                        |              |
| Canadian Gas Pipelines Code of    | Fuel Rates -         | BC   SK                   | ► Or      | ganizational Chart  | :                      |              |
| Conduct                           |                      |                           | Pre       | esentations         |                        |              |

Link Requires a User ID and Password

Historical Information - Data Prior to May 1, 2024, will be available on Customer Express, Foothills System

()

## Bulletins

• Bulletins will continue to be posted on Foothills Bulletins sites

• <u>My TC Customer Express -</u> <u>Bulletins</u>

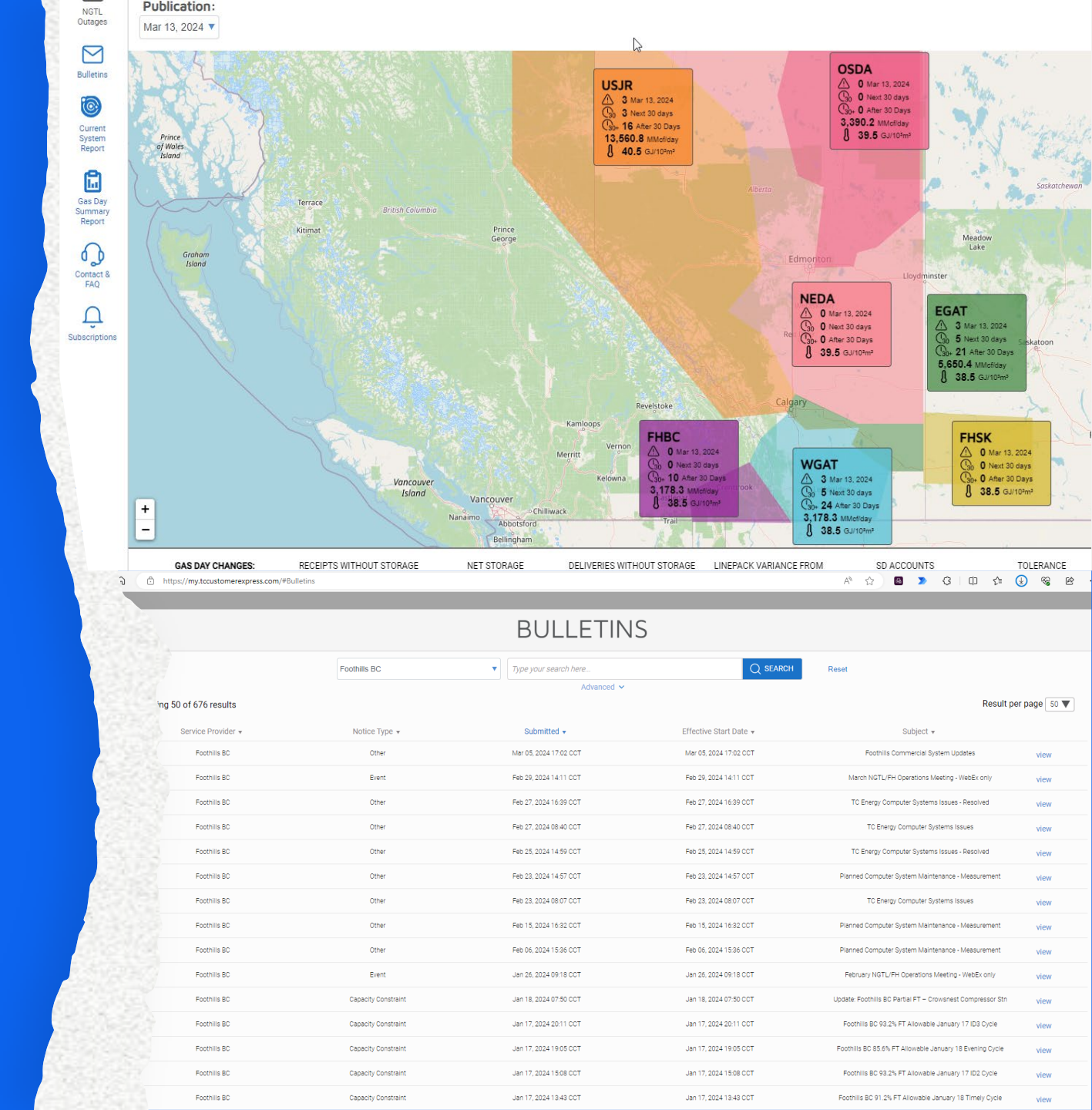

### Info Post

Operational Available Capacity (OAC) will be posted to Info Post found on Customer Express

≫ FHBC

ABC & Kingsgate

🔅 FHSK

McNeil & Monchy

Compare between the capacity and the scheduled quantity for each cycle

Display remaining capacity

Training: Info Post Link

| ۯ TC Energy                                |                       |    |
|--------------------------------------------|-----------------------|----|
| Pipeline                                   | ✓ Logon               | •  |
| TC eConnects                               |                       |    |
| <ul> <li>Informational Postings</li> </ul> | 5                     |    |
| Foothills Pipe Line                        | s Ltd (B.C - Zone 8)  |    |
| 🔻 Capacity                                 |                       |    |
| Operationa                                 | ally Available        | 72 |
| Historical C                               | DAC                   | 2  |
| 🔻 Foothills Pipe Line                      | s Ltd (SASK - Zone 9) |    |
| <ul> <li>Capacity</li> </ul>               |                       |    |
| Operationa                                 | ally Available        | 1  |
| Historical C                               | DAC                   | 2  |
| Downloads                                  |                       |    |
| Customer Activitie                         | s                     |    |
| Site Map                                   |                       |    |
|                                            |                       |    |

()

....

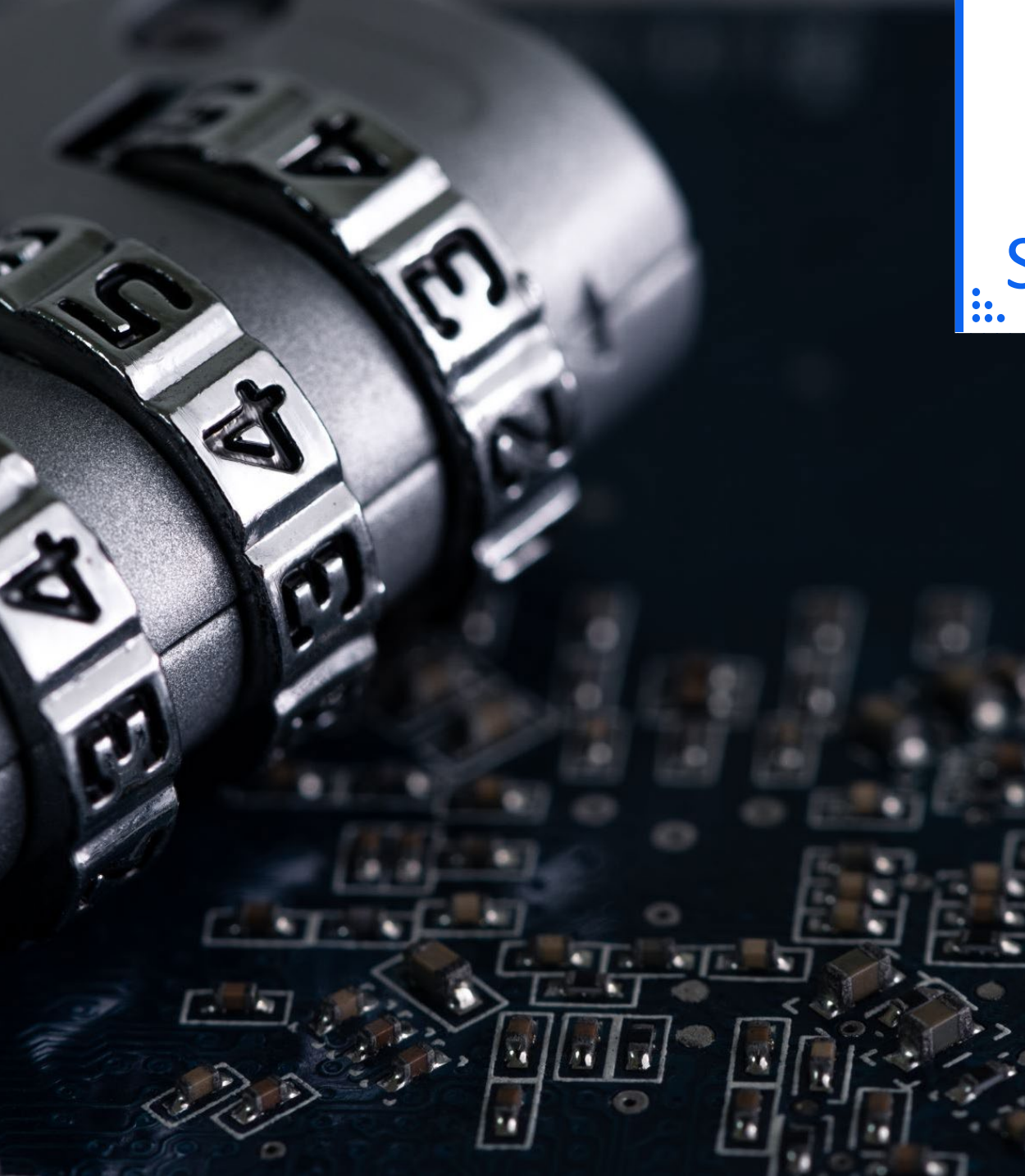

# Security Access

#### Request forms – found on website

Canada Gas Application Access – User ID Request Form

Okta

Multi Factor Authentication will be in place
 Link to MFA Document

TC eConnects Access

Same ID for Foothills BC and Foothills SK

()

### Launch TC eConnects and Login

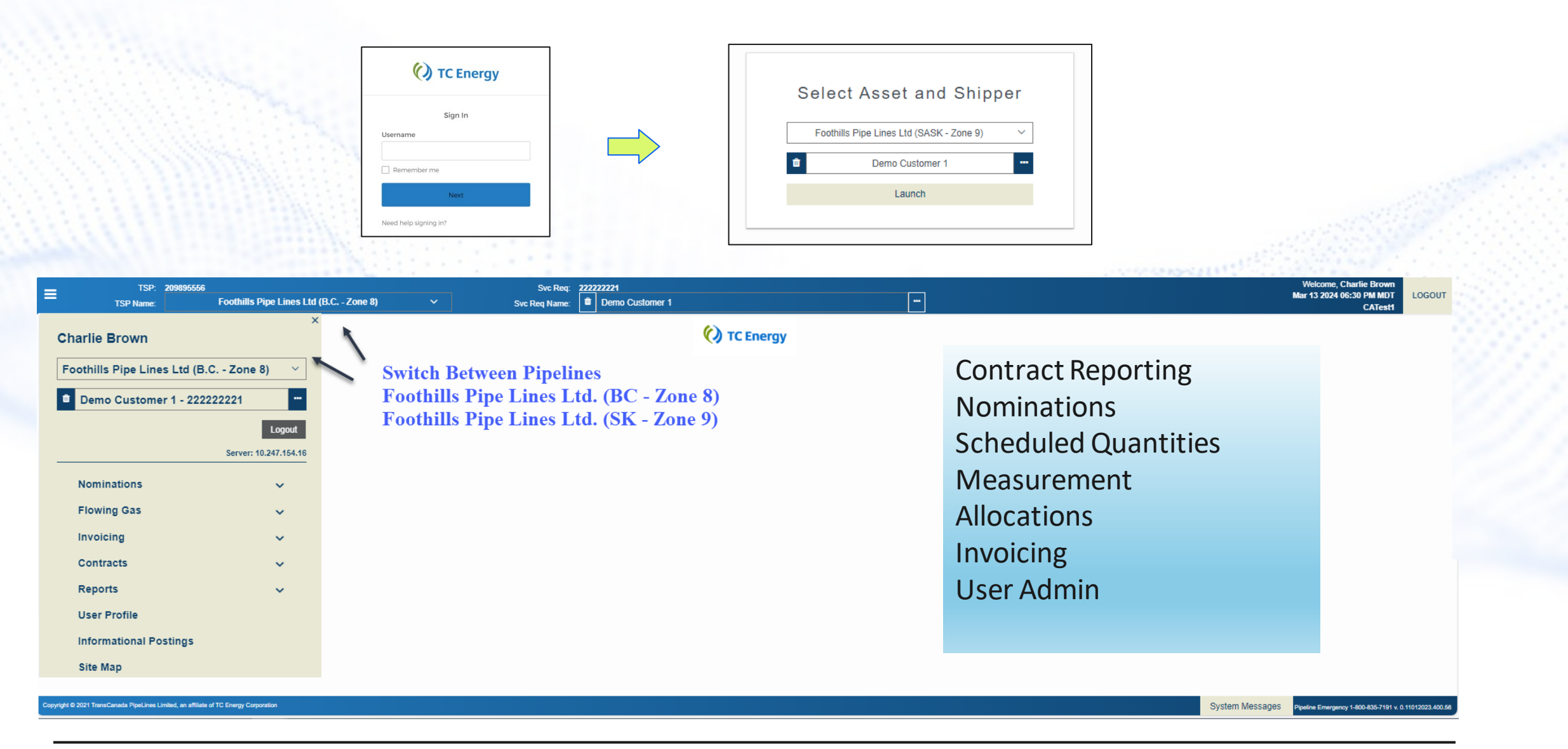

### **User Profile View**

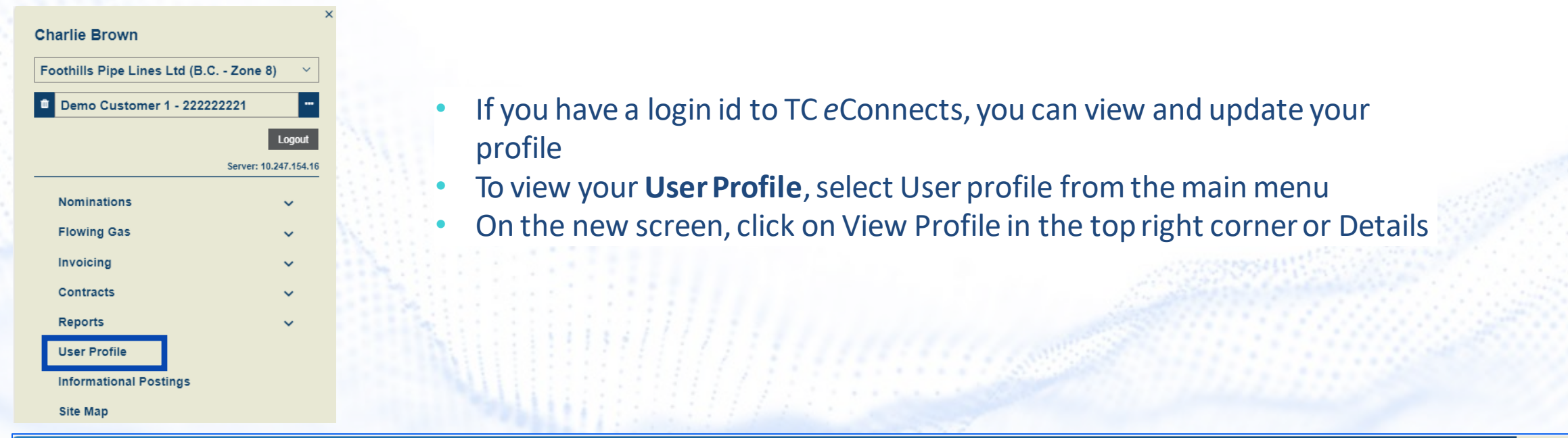

| =              | TSP: 209<br>TSP Name: | 9895556<br>Foothills Pij | oe Lines Ltd (B.C Zone | 8) \     |    | Svc Req:<br>Svc Req Name: | Demo Customer 1 |    |              |           | - |        |                     |           |                      | V<br>Mar | elcome, Charlie Bi<br>13 2024 07:59 PM | own<br>MDT LOGO<br>Ceett | т |
|----------------|-----------------------|--------------------------|------------------------|----------|----|---------------------------|-----------------|----|--------------|-----------|---|--------|---------------------|-----------|----------------------|----------|----------------------------------------|--------------------------|---|
| User Profile × |                       |                          |                        |          |    |                           |                 |    |              |           |   |        |                     |           |                      |          |                                        | 5511                     |   |
| Search         |                       |                          |                        |          |    |                           |                 |    |              |           |   |        |                     |           |                      |          | 9                                      | View Profile             | + |
| Actions        |                       |                          |                        |          |    |                           |                 |    |              |           |   |        |                     |           |                      |          |                                        |                          | - |
|                |                       |                          |                        |          |    |                           |                 |    |              |           |   |        | Filter              | Choose Ad | ditional Filter(s)   | ~        | 🖺 Submit                               | 🥒 Clear                  |   |
|                |                       |                          |                        |          |    |                           |                 |    |              |           |   |        |                     |           |                      |          |                                        |                          |   |
|                |                       |                          |                        |          |    |                           |                 |    |              |           |   |        |                     |           |                      |          |                                        | 2                        |   |
| Last Name      | Î                     | ↓ First Name             | ţ                      | Login ID | ţ1 | Agent                     | Agent's BA      | î↓ | BA Admin     | Job Title |   | ↑↓ Ass | ociation Begin Date | î↓        | Association End Date | î↓       |                                        |                          |   |
|                |                       |                          |                        |          |    |                           |                 |    |              |           |   | mr     | m/dd/yyyy           | <b>#</b>  | mm/dd/yyyy           | <b></b>  |                                        |                          |   |
| Brown          |                       | Charlie                  |                        | brownc   |    |                           |                 |    | $\checkmark$ |           |   | 01/0   | 1/2024              |           | 01/01/2200           | De De    | tails                                  |                          | * |
|                |                       |                          |                        |          |    |                           |                 |    |              |           |   |        |                     |           |                      |          |                                        |                          |   |
|                |                       |                          |                        |          |    |                           |                 |    |              |           |   |        |                     |           |                      |          |                                        |                          |   |
|                |                       |                          |                        |          |    |                           |                 |    |              |           |   |        |                     |           |                      |          |                                        |                          | _ |

### **Updating User Profile**

- Click on Profile and then New to add a new profile
- Use Profile Type drop-down menu to select profile info that you would like to add (Cellphone, Primary Phone, Primary or Secondary email)
  - Populate the Value field and click Submit

•

| =              | TSP: 209895556<br>TSP Name: Foothills Pipe | Lines Ltd (B.C Zone 8) | Svc Req: | 22222221<br>Demo Customer 1 | Welcome, Charlie Brown<br>Mar 13 2024 08:11 PM MDT LOG<br>CATest1 | OUT |
|----------------|--------------------------------------------|------------------------|----------|-----------------------------|-------------------------------------------------------------------|-----|
| User Profile × | User Profile - Details: Charlie Brown ×    |                        |          |                             |                                                                   | _   |
| Actions        |                                            |                        |          |                             |                                                                   | _   |
| View Profile / | Admin                                      |                        |          |                             | 🖺 Submit                                                          | it  |

|           |            |                |        | Contact | Information |           |          |       |            |   |
|-----------|------------|----------------|--------|---------|-------------|-----------|----------|-------|------------|---|
| Last Name | First Name | Middle Initial | Prefix | Suffix  | Nick Name   | Login ID  | Audit ID | Agent | Agent's BA |   |
| Brown     | Charlie    |                |        |         |             | charlieb1 | brownc   |       |            | • |

|                   |   |               |                         |              |            | + New    |   |
|-------------------|---|---------------|-------------------------|--------------|------------|----------|---|
| Table of Contents |   |               | Profile Inform          | nation       |            |          | ۲ |
|                   |   | Profile Type  | * Value                 | * Begin Date | * End Date |          |   |
| Address           | 0 | Primary EMail | charlie_brown@demo1.com | 01/01/2024   | 01/01/2200 | <b>#</b> | • |
| Profile           | 0 | Primary Phone | (403) 555-5555 x        | 01/01/2024   | 01/01/2200 | <b>#</b> | Ŧ |
|                   |   |               |                         |              |            |          |   |
| Security          |   |               |                         |              |            |          |   |

()

### **User Profile – Adding Notifications**

- Click on the Profile Type to which you would like to add notifications. It will get highlighted in blue and Associated Notifications box will appear underneath
- Select the Notification Type and click Submit

| _                | TSP:             | 209895556                |                      | Svc Req: 2    | 22222221        |               |           |          |       | Welcome, Charlie Brown | LOCOUT  |
|------------------|------------------|--------------------------|----------------------|---------------|-----------------|---------------|-----------|----------|-------|------------------------|---------|
| -                | TSP Name:        | Foothills Pipe Lines Ltd | I (B.C Zone 8) 🛛 🗸 🗸 | Svc Req Name: | Demo Customer 1 |               |           |          |       | CATest1                | LOGOUT  |
| Jser Profile × U | lser Profile - D | Details: Charlie Brown × |                      |               |                 |               |           |          |       |                        |         |
| Actions          |                  |                          |                      |               |                 |               |           |          |       |                        | -       |
| View Profile Adr | min              |                          |                      |               |                 |               |           |          |       |                        | Submit  |
|                  |                  |                          |                      |               | Contac          | t Information |           |          |       |                        |         |
| Last Name        |                  | First Name               | Middle Initial       | Prefix        | Suffix          | Nick Name     | Login ID  | Audit ID | Agent | Agent's BA             |         |
| Brown            |                  | Charlie                  |                      |               |                 |               | charlieb1 | brownc   |       |                        | <b></b> |
|                  |                  |                          |                      |               |                 |               |           |          |       |                        |         |

+ New

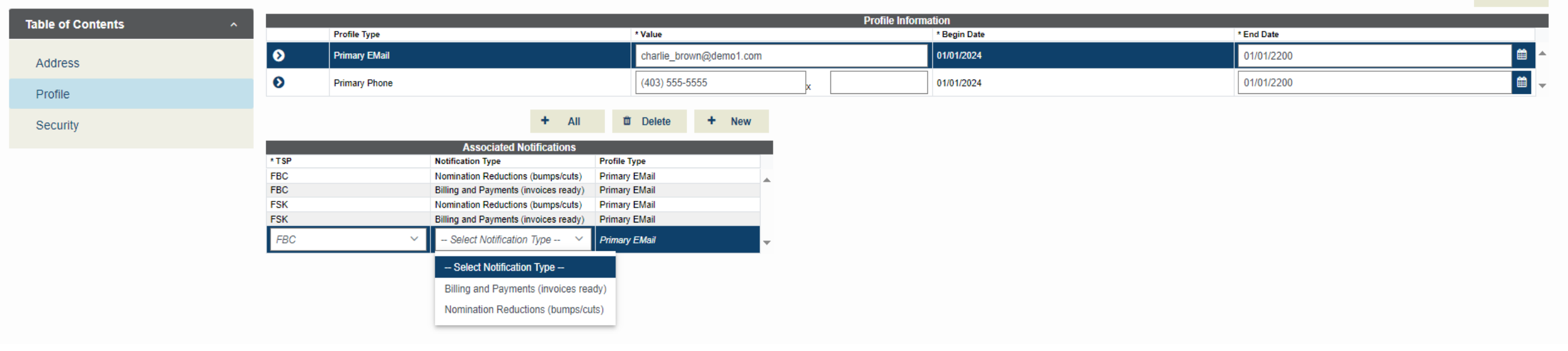

| Charlie Brown                        | >                    | × ≡                  |           | TSP<br>TSP Name | : <b>209895556</b> | Fo         | othills Pipe Li | ines Lto | d (B.C Zo | ne 8  | ≡                  |           | TSP:<br>TSP Name: | 209895556<br>Fo     | othills P | 'ipe Lines Ltd |
|--------------------------------------|----------------------|----------------------|-----------|-----------------|--------------------|------------|-----------------|----------|-----------|-------|--------------------|-----------|-------------------|---------------------|-----------|----------------|
| Foothills Pipe Lines Ltd (B.C Zone 8 | ) ~                  | Nomination<br>Search | History B | 8y Account >    | < Nomination       | n Matrix X |                 |          |           |       | Nomination H       | istory By | Account X         | Nomination Matrix > | ¢         |                |
| Demo Customer 1 - 222222221          |                      | ۍ<br>۰               | Beg Dat   | e 🕒 03/         | 15/2024            |            | 8               | Ð        | ;         | * Sv( | Search<br>* Svc Re | q K 🍵     | DEM1              |                     |           |                |
|                                      | Logout               | Actions              |           |                 |                    |            |                 |          |           |       | * Begin [          | ate 03    | /13/2024          | <b>#</b>            | E         | and Date 03/   |
| S                                    | erver: 10.247.154.16 | Receipt              | Deliv     | ery             |                    |            |                 |          |           |       | Receipt            | Delivery  |                   |                     |           |                |
| Nominations                          | ^                    |                      | Act       | Cd              |                    |            |                 |          | End Date  | 03    | Svc Req K          | †↓        | Flow Date         | ţ1                  |           | Cycle          |
| Nomination                           | ~                    |                      | * Rec Ra  | nk 999          |                    |            |                 |          | * Rec Qty | 0     |                    |           | mm/dd/y           | ууу                 |           |                |
|                                      |                      |                      |           |                 |                    |            |                 |          |           | =     | 10529              |           | 03/13/2024        |                     |           | EVE            |
| Nomination Matrix                    |                      |                      |           |                 |                    | Nom        |                 |          |           |       | 10529              |           | 03/14/2024        |                     |           | TIM            |
| Negligation Library Dr. Associat     |                      | Contract             | †↓        | End Date        | 1↓                 | Sub        | †↓ RR           | †↓ (     | Cycle     | †↓    | 10529              |           | 03/16/2024        |                     |           | TIM            |
| Nomination History By Account        |                      |                      |           | mm/dd/yyy       | уу 🛱               |            |                 |          |           |       |                    |           |                   | Į.                  | j         |                |
| Contirmation                         | <b>•</b>             | DEM1.                |           | 0017            |                    |            |                 |          |           |       | VIR ANTRON         |           |                   |                     | e and     |                |

## General Navigation

• LEFT MENU WILL OPEN TABS IN THE MAIN SCREEN THAT MAY BE ACCESSED AT THE TOP OF THE PAGE

### **NAESB** Timelines

|            | Timely Day - Ahead       | 1:00 PM  |
|------------|--------------------------|----------|
|            | Confirmations            | 4:30 PM  |
| Timely     | Schedule Issued          | 5:00 PM  |
|            | start of Gas Flow        | 9:00 AM  |
|            | Evening Day - Ahead      | 6:00 PM  |
|            | Confirmations            | 8:30 PM  |
| Evening    | Schedule Issued          | 9:00 PM  |
|            | start of Gas Flow        | 9:00 AM  |
|            | ID1 Nomination Deadline  | 10:00 AM |
|            | Confirmations            | 12:30 PM |
| Intraday 1 | Schedule Issued          | 1:00 PM  |
|            | start of Gas Flow        | 2:00 PM  |
|            | ID 2 Nomination Deadline | 2:30 PM  |
|            | Confirmations            | 5:00 PM  |
| Intraday 2 | Schedule Issued          | 5:30 PM  |
|            | start of Gas Flow        | 6:00 PM  |
|            | ID 3 Nomination Deadline | 7:00 PM  |
|            | Confirmations            | 9:30 PM  |
| Intraday 3 | Schedule Issued          | 10:00 PM |
|            | start of Gas Flow        | 10:00 PM |

### System Times

Central Clock Time (CCT)

Nominations, Contracting, Reporting

Coordinated Universal Time (UTC)

• Formerly Greenwich Mean Time (GMT)

Invoicing

## Confirmations

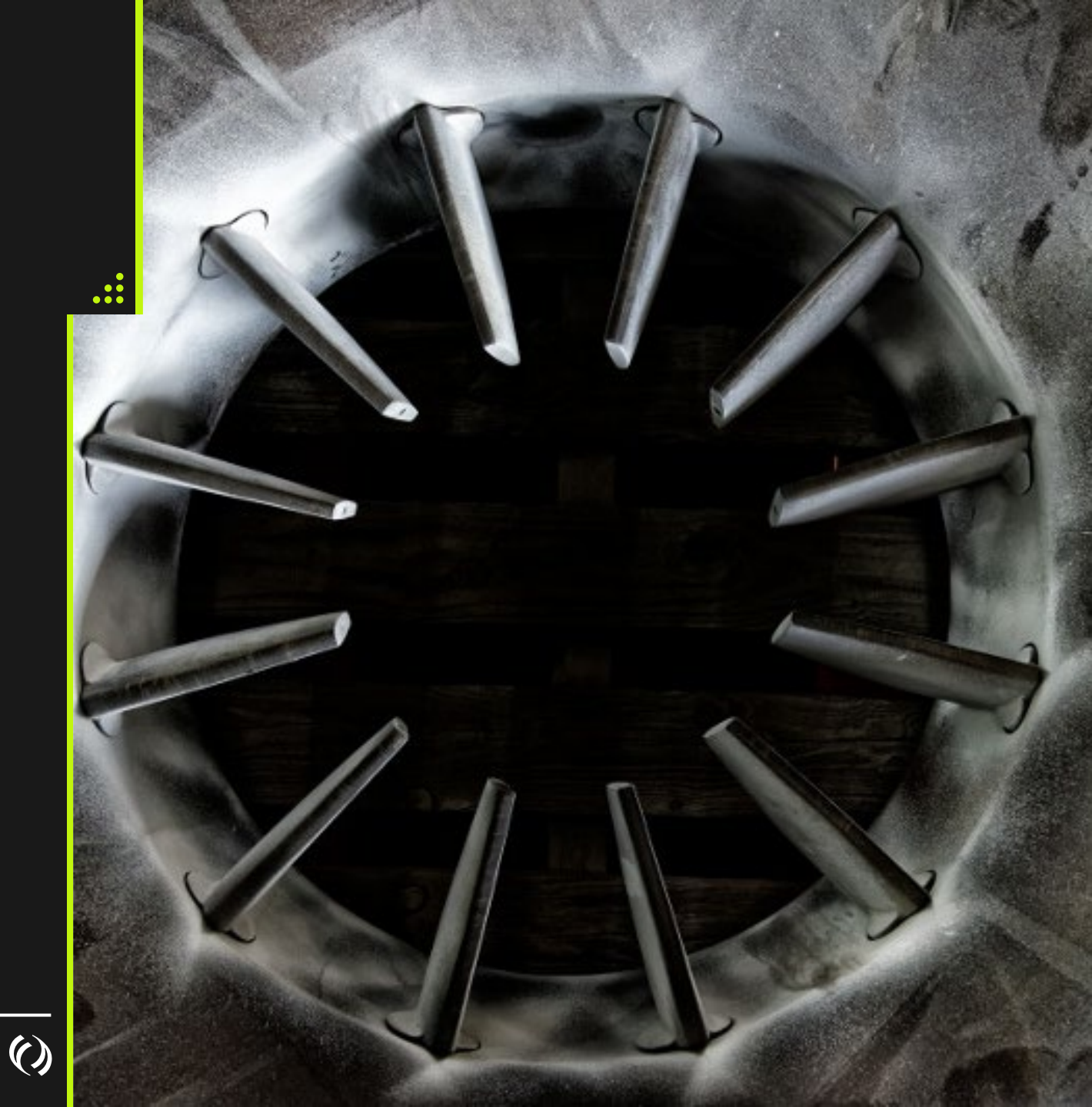

### Confirmations

- Can be entered for any open confirmation cycle
- Confirmation (Response Quantity) cannot exceed Nominated Quantity (this is a change from AGA)
- Initially the Response Quantity will equal the nominated quantity
- If Response Quantity entered is lower than Nominated Quantity a Reason Code must be selected (Use PRD)
- Reducing Response Quantity below Nominated Quantity will automatically reduce the Scheduled Quantity to match Response Quantity

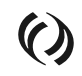

### Allocations

- Can view the daily OBA allocations on the Gas Flow Summary screen and the View Location Imbalances under Imbalances
- Can also view the daily OBA allocations along with Cumulative Balance on the Gas Balance Interconnecting Operator Balance report

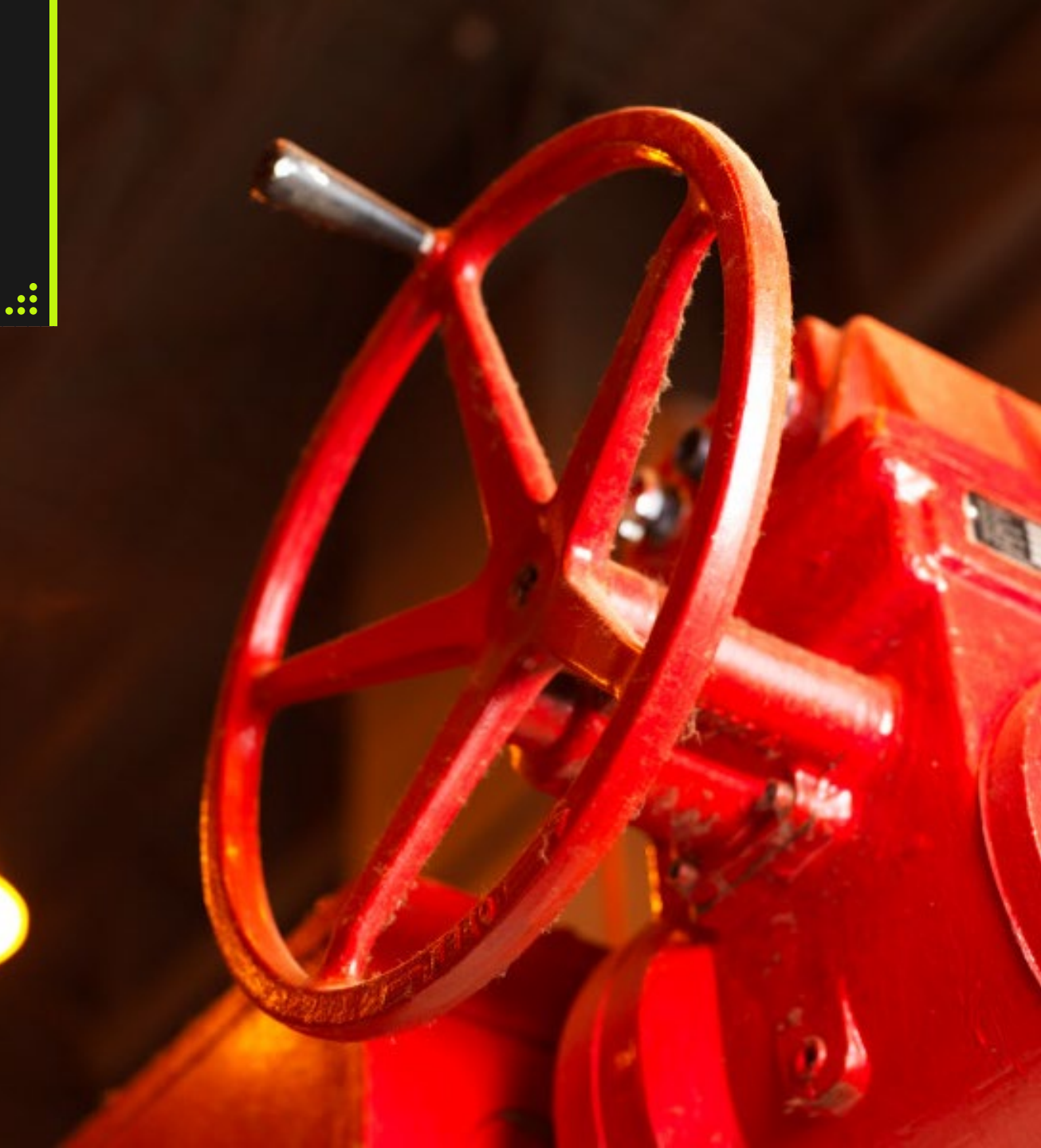

### **Daily and Month End Allocations**

OBA Balances are available on Gas Balance Interconnecting Operator Balance Report

Supplemental screens available (without balances)

One report used for Daily and Month End Reporting

- Daily Reporting
  - Month to Date
- Month End Reporting
  - Cumulative Value (May change up to 9<sup>th</sup> business day for previous month)
- When Gas Balance Reports are final, Notification will be sent indicating Month End reports are complete (Subscribe to invoice notification)

Allocations will be processed daily:
SK – 9:30 am (MST)
BC - 10:30 am (MST)

| othills Pipe Lines Ltd (B.C Zor                   | ne 8) 🛛 🗸             |
|---------------------------------------------------|-----------------------|
| Demo Customer 1 - 222222221                       |                       |
|                                                   | Logout                |
|                                                   | Server: 10.247.154.16 |
| Nominations                                       | ~                     |
| Flowing Gas                                       | ^                     |
| Pre-determined Allocation                         |                       |
| Allocation                                        |                       |
| Imbalance                                         | ~                     |
| Measurement                                       | ~                     |
| Contract To Contract Transfer                     |                       |
| Contract To Contract Transfer<br>Gas Flow Summary |                       |

~

### **Gas Flow Summary**

- Shows the history for each cycle within the cycle
- Breakdown of totals by direction (Receipt or Delivery)

| TSP: 209895556     |                |            |                             | Svc Reg: 22222221 |        |           |                 |                  |              |                      |             |           |           | Welcome, Charlie Brown |      |              |                |                  |           |
|--------------------|----------------|------------|-----------------------------|-------------------|--------|-----------|-----------------|------------------|--------------|----------------------|-------------|-----------|-----------|------------------------|------|--------------|----------------|------------------|-----------|
| -                  | TSP Name:      | Foothill   | ls Pipe Lines Ltd (B.C Zone | 8)                | ~      |           | Svc Req Nan     | e: 📋 Demo Custon | ner 1        |                      |             |           |           |                        |      |              |                | CATest1          | LOGOUT    |
| Gas Flow Summary X | <              |            |                             |                   |        |           |                 |                  |              |                      |             |           |           |                        |      |              |                |                  |           |
| Search             |                |            |                             |                   |        |           |                 |                  |              |                      |             |           |           |                        |      |              |                |                  | -         |
| * Be               | gin Date 🕒 03/ | 15/2024    |                             | ⊜                 |        | * End Da  | ate 😌 03/15/202 | 4                | 6            | ₩ ⊖                  | * Cycle ID: | 2         |           | ~                      |      |              |                | Q Retrieve 🗸 🛛 2 | 🗲 Clear   |
| Sv                 | vc Req K 🍵     |            |                             |                   |        | Act       | Cd              |                  |              |                      | TT          |           |           |                        |      | Nom Type     |                |                  | ~         |
|                    | Selected       | X DEM1     |                             |                   |        |           |                 |                  |              |                      |             |           |           |                        |      |              |                |                  |           |
|                    | Location       |            |                             |                   |        | Up/Dn Nar | me              |                  |              |                      | Up/Dn K     |           |           |                        |      | Alloc Flag   |                |                  | ~         |
|                    | Pkg Id         |            |                             |                   |        |           | Hide Zero G     | ty Noms          |              |                      |             |           |           |                        |      |              |                |                  |           |
|                    |                |            |                             |                   |        |           |                 |                  | 03/1         | 15/2024 - 03/15/2024 |             |           |           |                        |      |              |                | 2                | records 📩 |
| Svc Req K          | Svc Req        | Rate Sched | Date                        | Cycle             | Act Cd | Π         | Dir Flo [Nom]   | Location         | Up/Dn Entity | Up/Dn K              | Nom Qty     | Sched Qty | Alloc Qty | Alloc Flag             | Rank | Nom Fuel Qty | Sched Fuel Qty | Alloc Fuel Qty   | Pkg Id    |
|                    |                |            | mm/dd/yyyy                  |                   | ~      |           |                 |                  |              |                      |             |           |           |                        |      |              |                |                  |           |
| DEM1               | Demol          | Acct       | 03/15/2024                  | TIM               | 1      | NM        | R               | 20011            | Demo1        | DEM1                 | 1.000       | 1.000     |           | N                      | 1    | 0            | 0              |                  |           |
| DEM1               | Demo1          | Acct       | 03/15/2024                  | ID2               | 2      | NM        | D               | 20008            | Demo1        | 123456               | 990         | 989       |           | N                      | 1    | 0            | 11             |                  |           |
|                    |                |            |                             |                   |        |           |                 |                  |              |                      |             |           |           |                        |      |              |                |                  |           |

|                  | Totals by direction |              |              |                |                   |                  |  |  |  |  |  |  |  |
|------------------|---------------------|--------------|--------------|----------------|-------------------|------------------|--|--|--|--|--|--|--|
| Dir Flo [Nom] 1↓ | Nom Qty 1↓          | Sched Qty 1↓ | Alloc Qty 1↓ | Nom Fuel Qty 1 | Sched Fuel Qty 1↓ | Alloc Fuel Qty 1 |  |  |  |  |  |  |  |
| Total Receip     | 1,00                | 00 1,000     | 0            | 0              | 0                 | 0                |  |  |  |  |  |  |  |
| Total Delivery   | 99                  | 989 989      | 0            | 0              | 11                | 0                |  |  |  |  |  |  |  |
| Total Ne         | : 1                 | 10 11        | 0            | 0              | 11                | 0                |  |  |  |  |  |  |  |

### Measurement

- Measurement updated twice an hour
- Measurement can be viewed under Measurement with two views Location Vol/Qty and Meter Vol/Qty
- Reports
- Volume Energy Composition report
- Gas Balance Measured Quantities Daily Totals

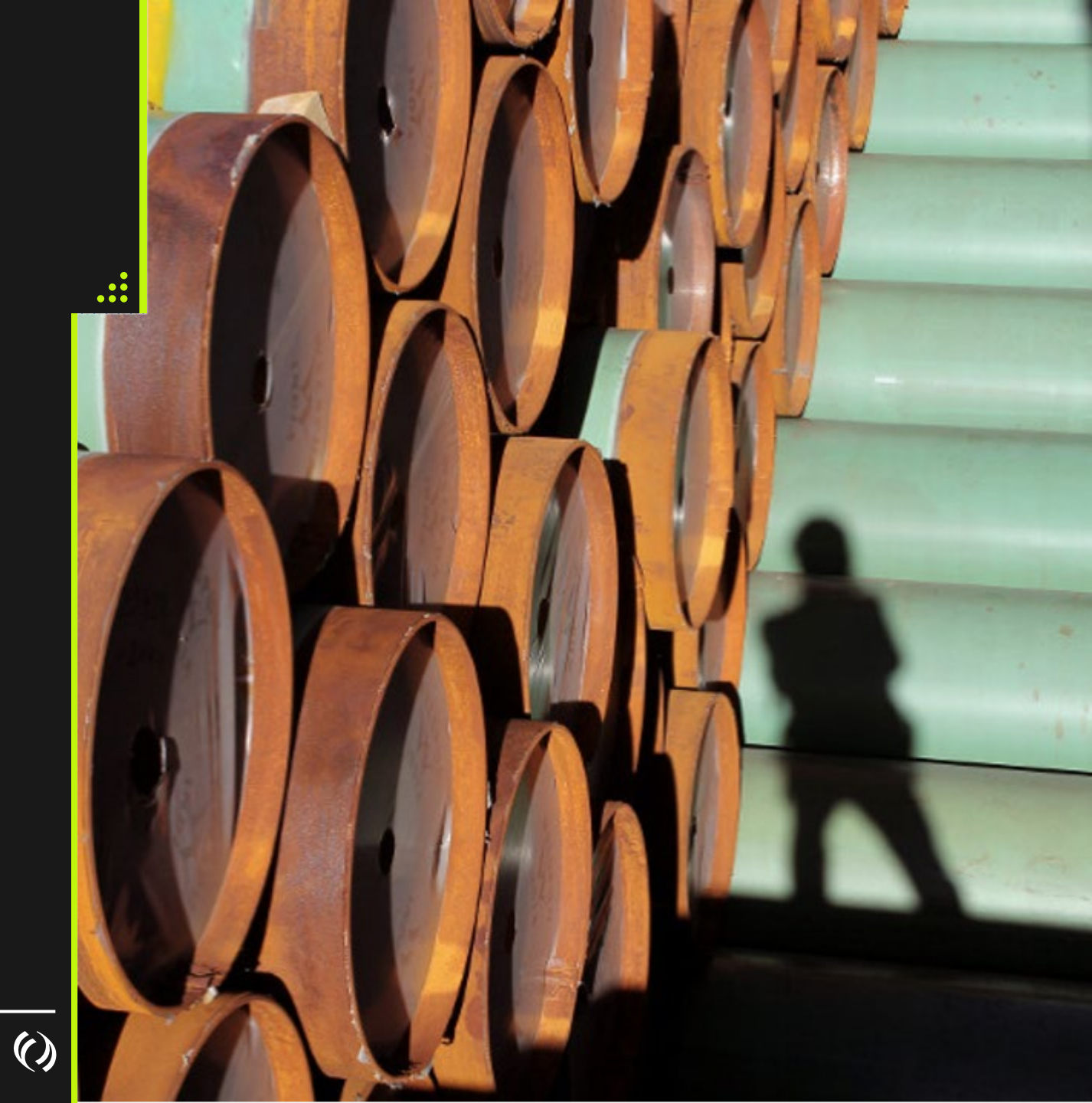

# System Demo – Confirmations, Allocations & Measurement

 $\bigcirc$ 

### More Information

### Contacts and Link

#### History

#### Historical Information

• Data Prior to May 1, 2024 will be available on Customer Express, Foothills System

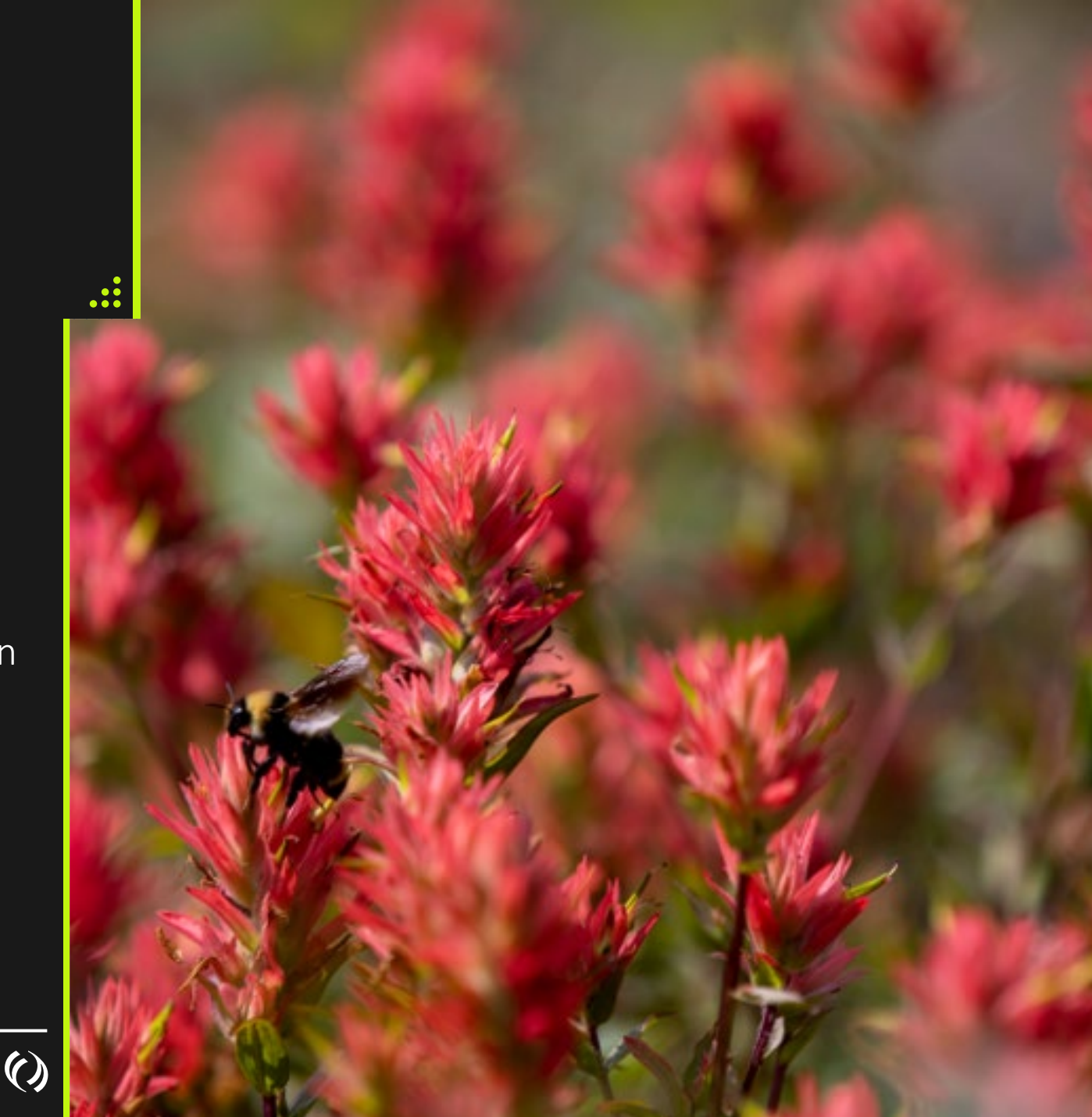

### **Contacts and Links**

- <u>Foothills\_Contracting@tcenergy.com</u>
- <u>Foothills\_Billing@tcenergy.com</u>
- <u>Nominations@tcenergy.com</u>
- Call Center: 403-920-7473 or 1-877-920-7473
- Training Environment: <a href="https://ebb-test.tceconnects.ca/cat2app/">https://ebb-test.tceconnects.ca/cat2app/</a>
- Presentation Material will be emailed to you

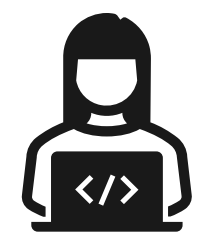

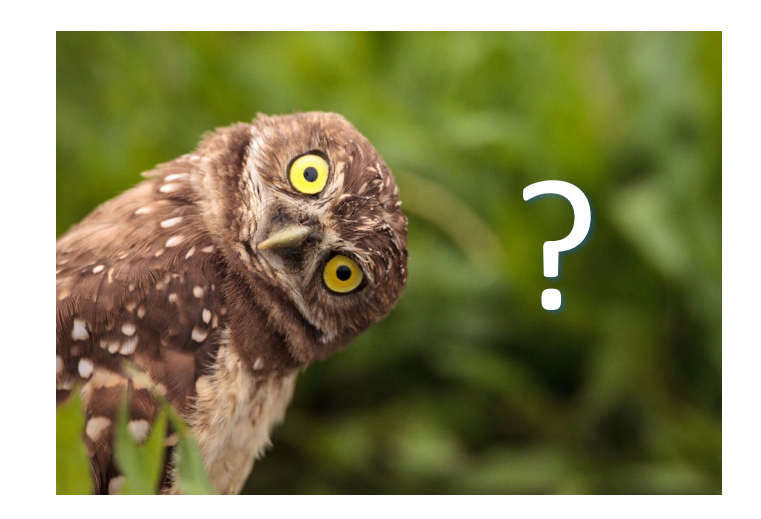

### Reports

Available Reports

### How to Run Reports

Run on Demand Scheduling

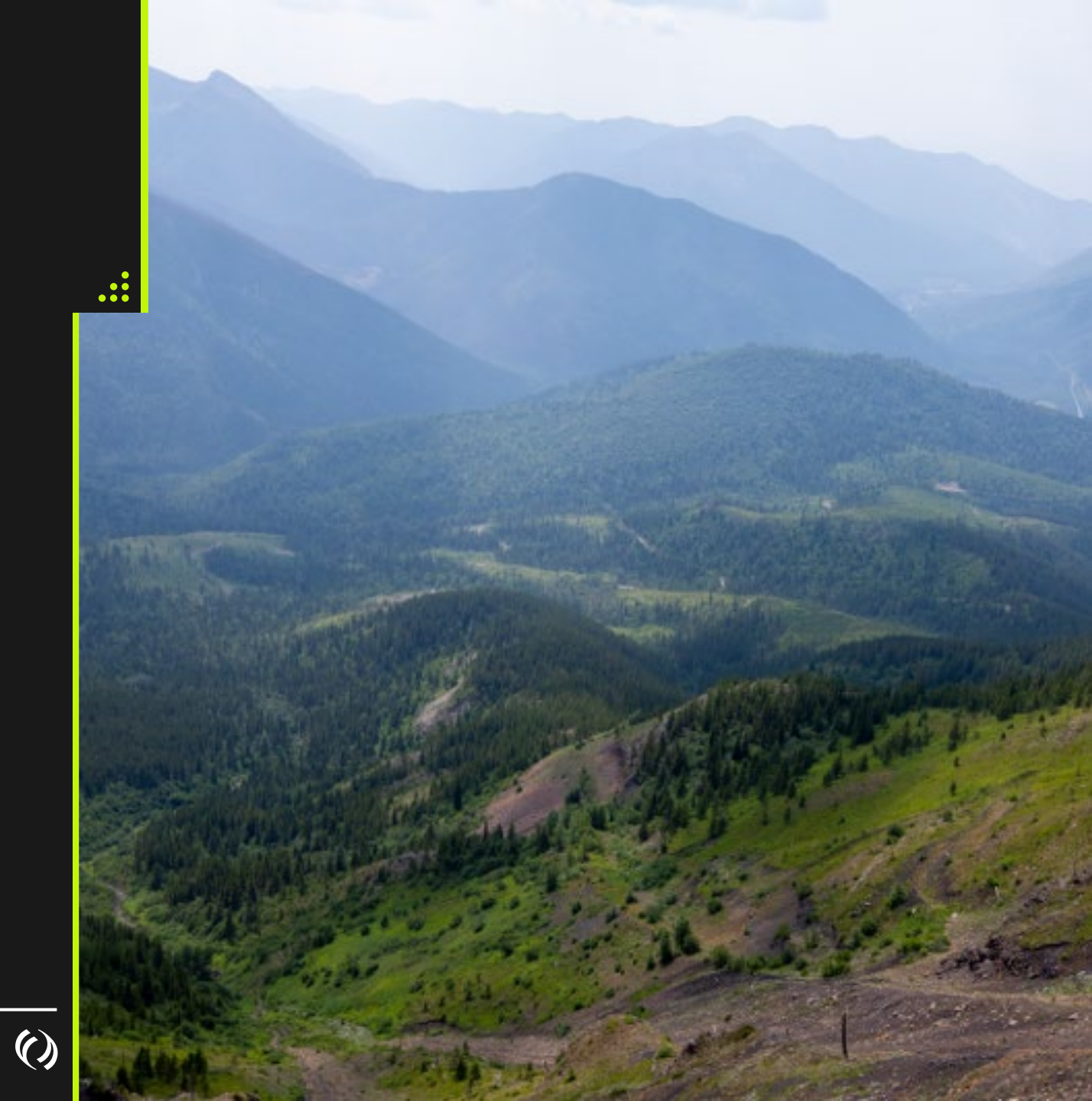

### Schedule and View Reports

| Charlie Brown Foothills Pipe Lines Ltd (B  Demo Customer 1 - 2222 Logout Server: 10.247.154.16 | <ul><li>Re</li><li>No</li><li>Cl</li></ul> | etrieve –<br>ew – Run<br>ear – Res | Previous exec<br>a new repor<br>sets grid | cuted list o<br>t | of reports,                                | available       | to dow    | vnload  |                |              |              |                                                    |                            |
|------------------------------------------------------------------------------------------------|--------------------------------------------|------------------------------------|-------------------------------------------|-------------------|--------------------------------------------|-----------------|-----------|---------|----------------|--------------|--------------|----------------------------------------------------|----------------------------|
| Nominations v<br>Flowing Gas v                                                                 | ≡                                          | TSP: 209895556<br>TSP Name: Foot   | hills Pipe Lines Ltd (B.C Zone 8)         | Y Svc R           | Svc Req: 222222221<br>xq Name: 📋 Demo Cusi | tomer 1         |           | -       |                |              | Ma           | Welcome, Charlie Br<br>r 13 2024 08:34 PM  <br>CA1 | own<br>MDT LOGOUT<br>Test1 |
| Invoicing v                                                                                    | Schedule and                               | View Reports $	imes$               |                                           |                   |                                            |                 |           |         |                |              |              |                                                    |                            |
| Reports                                                                                        | Actions                                    |                                    |                                           |                   |                                            |                 |           |         |                |              |              |                                                    | -                          |
| Schedule and View Reports                                                                      | Action                                     |                                    | ~                                         |                   |                                            |                 |           |         |                | Q Retrieve   | + New        | 🥒 Clear                                            | 🛍 Delete                   |
| User Profile                                                                                   |                                            |                                    |                                           |                   |                                            |                 |           |         |                |              |              |                                                    | *                          |
| Informational Postings                                                                         |                                            | Request Id ↑↓                      | Report Name                               | î↓ R              | equester                                   | ↑↓ Is Recurring | ↑↓ Status | ↑↓ Sche | duled After Dt | ↑↓ Scheduled | Before Dt ↑↓ |                                                    |                            |
| Site Map                                                                                       |                                            |                                    |                                           |                   | prownc                                     | ``              | ×         | ✓ 03/   | 11/2024        | mm/dd/y      | ууу          | <b> </b>                                           |                            |
|                                                                                                | O                                          | 58621858                           | Custody Transfer Report                   | b                 | ownc                                       | Ν               | SUCCESS   | 03/1    | 3/2024         | 03/13/202    | 4            | View Report                                        |                            |
|                                                                                                | Ð                                          | 58621856                           | Justification of Shipper Dailies          | b                 | ownc                                       | Ν               | SUCCESS   | 03/1    | 3/2024         | 03/13/202    | 4            | View Report                                        |                            |
|                                                                                                | O                                          | 58621854                           | Justification of Shipper Dailies          | b                 | ownc                                       | Ν               | FAILED    | 03/1    | 3/2024         | 03/13/202    | 4            |                                                    |                            |
|                                                                                                | 0                                          | 58621834                           | Forecast Demand                           | b                 | ownc                                       | Ν               | SUCCESS   | 03/1    | 3/2024         | 03/13/202    | 4            | View Report                                        |                            |
|                                                                                                | O                                          | 58619037                           | Index of Customers By Account             | b                 | ownc                                       | Ν               | SUCCESS   | 03/1    | 1/2024         | 03/11/202    | 4            | View Report                                        | •                          |
|                                                                                                |                                            |                                    |                                           |                   | « < 1                                      | > >> 25 ¥       |           |         |                |              |              | 5 record                                           | (s) across 1 page(s)       |

### Running a Report

| ≡ .                  | TSP: 209895556<br>TSP Name: | Foothills Pipe Lines Ltd (B.C Zone 8) | ~                 | Svc Req: 22222221<br>Svc Req Name: Demo Customer 1 |                |                                       |                         | Welcome, Charlie Brown<br>Mar 13 2024 09:54 PM MDT LOGOUT<br>CATest1 |
|----------------------|-----------------------------|---------------------------------------|-------------------|----------------------------------------------------|----------------|---------------------------------------|-------------------------|----------------------------------------------------------------------|
| Schedule and View Re | ports X Schedule and Vie    | w Reports - Details: New* X           |                   |                                                    |                |                                       |                         |                                                                      |
| Actions              |                             |                                       |                   |                                                    |                |                                       |                         | -                                                                    |
| Action               |                             | ~                                     |                   |                                                    |                |                                       | + New 🖒 Сору            | 🍠 Clear 🖺 Submit 🖺 Refresh                                           |
| Details              | _                           |                                       |                   | _                                                  |                |                                       |                         |                                                                      |
| Report Name          | Monthly So                  | cheduled Quantity                     |                   | -                                                  | ID             |                                       |                         |                                                                      |
| Scheduled Time       | mm/dd/yyyy                  |                                       |                   |                                                    | Status         |                                       |                         |                                                                      |
| Parameters           |                             |                                       |                   |                                                    | Asset          | Foothills Pipe Lines Ltd (B.C Zone 8) |                         |                                                                      |
| ^ Render Format      |                             | Excel                                 |                   |                                                    | BA             | Demo Customer 1                       |                         |                                                                      |
| * Svc Req            |                             | Demo Customer 1                       |                   |                                                    | Requester      | browne                                |                         |                                                                      |
| * Svc Req K          |                             | DEM1                                  |                   |                                                    | Email          |                                       |                         |                                                                      |
| * Flow Period        |                             | · 03/01/2024                          | <b> </b>          |                                                    | Started Time   | mm/dd/yyyy                            | -                       | <b>#</b>                                                             |
| Email                |                             |                                       |                   |                                                    | Completed Time | mm/dd/yyyy                            |                         | <b>**</b>                                                            |
|                      |                             |                                       |                   |                                                    | Messages       | Stop 1. Fill in par                   | amatara                 |                                                                      |
|                      |                             |                                       |                   |                                                    |                | Step 1. Fill II par                   | ameters                 |                                                                      |
| Recurrence Pat       | ttern                       |                                       |                   |                                                    |                | Step 2: Submit R                      | eport                   |                                                                      |
| Choose Pattern       |                             |                                       |                   |                                                    |                | Step 3: Refresh S                     | Screen for Run Results  |                                                                      |
| Enter Pattern        |                             |                                       | minutas           |                                                    |                | Step 4: When Su                       | ccess. Under Action. Do | wnload Report                                                        |
| Enter Fattern        |                             | . every                               | minutes           |                                                    |                |                                       |                         |                                                                      |
| Begin Dt             | mm/dd/yyyy                  | <b>#</b>                              | End Dt mm/dd/yyyy | <b>#</b>                                           |                |                                       |                         |                                                                      |
|                      |                             |                                       |                   |                                                    |                |                                       |                         | li li                                                                |
|                      |                             |                                       |                   |                                                    |                |                                       |                         |                                                                      |
|                      |                             |                                       |                   |                                                    |                |                                       |                         |                                                                      |
|                      | Pa                          | arameter for Re                       | eports            |                                                    |                | Report Rur                            | n Status Details        |                                                                      |
|                      |                             |                                       |                   |                                                    |                |                                       |                         |                                                                      |
|                      |                             |                                       |                   |                                                    |                |                                       |                         |                                                                      |
|                      |                             |                                       |                   |                                                    |                |                                       |                         |                                                                      |
|                      |                             |                                       |                   |                                                    | くと             |                                       |                         |                                                                      |

### TC eConnects Operator Reports

| Actions<br>Action<br>Details<br>Report Name |                                      |
|---------------------------------------------|--------------------------------------|
| Action Declark Report Name Forecast Demand  |                                      |
| Details Report Name  Forecast Demand        |                                      |
| Report Name 8 Forecast Demand               |                                      |
|                                             |                                      |
|                                             |                                      |
| Parameters                                  |                                      |
|                                             | Foothils Pipe Lines Ltd (B.C Zone 8) |
|                                             | v mmiddlyyyy                         |
|                                             | v mm/ddyyyy                          |
|                                             | E free                               |
|                                             |                                      |
|                                             | Demo Customer 1                      |
|                                             | 8 Demo Customer 1                    |

| ame ț                                                  | Category    | Purpose 1                                                    | c  |
|--------------------------------------------------------|-------------|--------------------------------------------------------------|----|
|                                                        | 1+<br>      |                                                              | Γ  |
| hipper Operations Summary                              | Allocations | Monthly Gas Balance Summary with Imbalances for given mo     |    |
| onthly Scheduled Quantity                              | Nominations | Daily scheduled quantity for a month                         | C  |
| ustification of Shipper Dailies                        | Allocations | MTD Shipper Allocations and Imbalances                       | D  |
| dex of Customers By Account                            | Contracts   | Current Firm Contracted Quantities                           | F  |
| as Balance Measured Quantities Daily Totals            | Allocations | Daily Measurement for a location                             | M  |
| pstream Supplier                                       | Nominations | Upstream Supplier view of d/s Customer at Custody Point      | N  |
| onthly Quantity Review                                 | Nominations | Daily net scheduled quantity by location for a month         | 0  |
| olume Energy Composition                               | Measurem    | Daily measurement including gas composition                  | 0  |
| as Balance Interconnecting Operator Balance            | Allocations | Customer allocations, measurement and imbalances by location | 0  |
| as Balance Allocations by Shipper at Transaction Point | Allocations | Customer allocations and measurement by location             | 0  |
| perator by Up/Dn Party Allocation                      | Nominations | View nominated, allocated and scheduled quantities for opera | 0  |
| ustody Transfer Report                                 | Nominations | View nominated and scheduled quantities by cycle             | R  |
| as Balance Gas Quality Summary                         | Allocations | Gas quantity information for a location                      | R  |
| precast Demand                                         | Contracts   | Firm Contract Profile (FT, STFT, Temp Assign, Perm Assign)   | Тс |
| ~~ ~                                                   | 1 >         | » 50 V                                                       |    |

()

# Operator Reports – Gas Balance Interconnecting Operator Balance

|            |          |                     |           | Foothills F<br>Accou | tipe Lines Ltd (B.C<br>nting Period: 04-0 | C Zone 8)<br>1-2024 |             |                           |     |              |
|------------|----------|---------------------|-----------|----------------------|-------------------------------------------|---------------------|-------------|---------------------------|-----|--------------|
| ocation:   | Оре      | erator:             |           |                      |                                           |                     |             |                           |     |              |
|            | Schedu   | led Quantities (GJ) |           | Meas                 | ured Quantities                           |                     |             | Imbalance                 |     |              |
| Gas Day    | Receipts | Deliveries          | Total     | 10**3m3              | GJ                                        | MJ/M3               | Daily       | MTD                       | Adj | Cumulative   |
|            |          |                     |           |                      |                                           |                     | Prior M     | onth Imbalance            |     | (45,228,722) |
| 04/01/2024 | 0        | 7,741,072           | 7,741,072 | 66,395.1             | 2,588,549                                 | 38.99               | 5,152,523   | 5,152,523                 |     | (40,076,199) |
| 04/02/2024 | 0        | 3,467,500           | 3,467,500 | 65,835.8             | 2,560,346                                 | 38.89               | 907,154     | 6,059,677                 |     | (39,169,045) |
| 04/03/2024 | 0        | 3,461,725           | 3,461,725 | 66,795.6             | 2,599,505                                 | 38.92               | 862,220     | 6,921,897                 |     | (38,306,825) |
| 04/04/2024 | 0        | 3,467,500           | 3,467,500 | 67,692.8             | 2,643,757                                 | 39.06               | 823,743     | 7,745,640                 |     | (37,483,082) |
| 04/05/2024 | 0        | 3,467,499           | 3,467,499 | 66,954.9             | 2,618,487                                 | 39.11               | 849,012     | 8,594,652                 |     | (36,634,070) |
| 04/06/2024 | 0        | 3,467,500           | 3,467,500 | 69,059.8             | 2,694,315                                 | 39.01               | 773,185     | 9,367,837                 |     | (35,860,885) |
| 04/07/2024 | 0        | 3,527,396           | 3,527,396 | 70,828.1             | 2,759,025                                 | 38.95               | 768,371     | 10,136,208                |     | (35,092,514) |
| 04/08/2024 | 0        | 1,951,638           | 1,951,638 | 69,528.0             | 2,712,070                                 | 39.01               | (760,432)   | 9,375,776                 |     | (35,852,946) |
| 04/09/2024 | 0        | 3,457,723           | 3,457,723 | 66,881.6             | 2,606,162                                 | 38.97               | 851,561     | 10,227,337                |     | (35,001,385) |
| 04/10/2024 | 0        | 3,451,412           | 3,451,412 | 66,893.5             | 2,602,348                                 | 38.90               | 849,064     | 11,076,401                |     | (34,152,321) |
| 04/11/2024 | 0        | 3,935,754           | 3,935,754 | 66,491.1             | 2,586,318                                 | 38.90               | 1,349,436   | 12,425,837                |     | (32,802,885) |
| 04/12/2024 | 0        | 3,935,753           | 3,935,753 | 56,841.6             | 2,213,292                                 | 38.94               | 1,722,461   | 14,148,298                |     | (31,080,424) |
| 04/13/2024 | 0        | 3,935,754           | 3,935,754 | 66,282.8             | 2,564,990                                 | 38.70               | 1,370,764   | 15,519,062                |     | (29,709,660) |
| 04/14/2024 | 0        | 3,935,754           | 3,935,754 | 64,960.5             | 2,524,715                                 | 38.87               | 1,411,039   | 16,930,101                |     | (28,298,621) |
| 04/15/2024 | 0        | 3,935,755           | 3,935,755 | 64,837.6             | 2,518,161                                 | 38.84               | 1,417,594   | 18,347,695                |     | (26,881,027) |
| 04/16/2024 | 0        | 0                   | 0         | 65,529.8             | 2,544,362                                 | 38.83               | (2,544,362) | 15,803,333                |     | (29,425,389) |
| 04/17/2024 | 0        | 0                   | 0         | 0.0                  | 0                                         | 0.00                | 0           | 15,803,333                |     | (29,425,389) |
| 04/18/2024 | 0        | 0                   | 0         | 0.0                  | 0                                         | 0.00                | 0           | 15 <mark>,</mark> 803,333 |     | (29,425,389) |
| 04/19/2024 | 0        | 0                   | 0         | 0.0                  | 0                                         | 0.00                | 0           | 15,803,333                |     | (29,425,389) |
| 04/20/2024 | 0        | 0                   | 0         | 0.0                  | 0                                         | 0.00                | 0           | 15,803,333                |     | (29,425,389) |
| 04/21/2024 | 0        | 0                   | 0         | 0.0                  | 0                                         | 0.00                | 0           | 15,803,333                |     | (29,425,389) |
| 04/22/2024 | 0        | 0                   | 0         | 0.0                  | 0                                         | 0.00                | 0           | 15,803,333                |     | (29,425,389) |

- Displays the daily scheduled quantities, measurement quantities, daily imbalance and cumulative imbalance to date
- Best to look at this report for days in the past, not including current gas day

### **Operator Reports – Operator by Up/Dn Party Allocation**

|          | Recipie | nt    | Code<br>006912885<br>Location |      | lame<br>  | Contact Name Alloc Txn Type OPERATOR BY UP/DN PARTY |       | Contact Phone | Statement<br>Beginning<br>Ending | Date 2        | Time<br>20240416 14:19<br>20240401<br>20240414 | ]<br>TSP     | FBC          |
|----------|---------|-------|-------------------------------|------|-----------|-----------------------------------------------------|-------|---------------|----------------------------------|---------------|------------------------------------------------|--------------|--------------|
| FlowDate | Dir Flo | Up Id | I Up Name                     | Up K | Svc Req   | Svc Req Name                                        | Dn Id | Dn Name       | Dn K                             | Stmt<br>Basis | Adj Type Nom<br>Qty                            | Sched<br>Qty | Alloc<br>Qty |
| 0240401  | R       | 3056  |                               | 9934 | 006912885 |                                                     |       |               |                                  | A             | (                                              | 0            | 5,152,523    |
| 0240401  | D       |       |                               |      | 962675166 |                                                     |       |               |                                  | A             | 1,488                                          | 1,488        | 1,488        |
| 0240401  | D       |       |                               |      | 114800548 |                                                     |       |               | _                                | A             | 940                                            | 940          | 940          |
| 0240401  | D       |       |                               |      | 253875702 |                                                     |       |               |                                  | А             | 248,016                                        | 248,016      | 248,016      |
| 0240401  | D       |       |                               |      | 007943764 |                                                     |       |               |                                  | A             | 312,500                                        | 312,500      | 312,500      |
| 0240401  | D       |       |                               |      | 246802685 |                                                     |       |               |                                  | A             | 35,000                                         | 35,000       | 35,000       |
| 0240401  | D       |       |                               |      | 005002824 |                                                     |       |               |                                  | A             | 22,000                                         | 22,000       | 22,000       |
| 0240401  | D       |       |                               |      | 005002824 |                                                     |       |               |                                  | А             | 65.000                                         | 65.000       | 65,000       |
| 240401   | D       |       |                               |      | 118638852 |                                                     |       |               |                                  | A             | 84.820                                         | 84,820       | 84,820       |
| 0240401  | D       |       |                               |      | 118638852 |                                                     |       |               |                                  | A             | 886.92                                         | 886.921      | 886,921      |
| 0240401  | D       |       |                               |      | 243875593 |                                                     |       |               |                                  | A             | 54.000                                         | 54,000       | 54.000       |
| 0240401  | D       |       |                               |      | 243875593 |                                                     |       |               |                                  | A             | 12.000                                         | 12.000       | 12.000       |
| 0240401  | 0       |       |                               |      | 945601599 |                                                     |       |               |                                  | A             | 5.425                                          | 5.425        | 5.425        |
| 0240401  | D       |       |                               |      | 079663087 |                                                     |       |               |                                  | A             | 300.000                                        | 300.000      | 300.000      |
| 0240401  | D       |       |                               |      | 222552222 |                                                     |       |               |                                  | A             | 15.000                                         | 14,881       | 14,881       |
| 0240401  | D       |       |                               |      | 33333338  |                                                     |       |               |                                  | A             | 10,000                                         | 10,000       | 10,000       |
| 0240401  | D       |       |                               |      | 222222221 |                                                     |       |               |                                  | A             | 4,000                                          | 4,000        | 4,000        |
| 0240401  | D       |       |                               |      | 130385763 |                                                     |       |               |                                  | A             | 99,206                                         | 99,206       | 99,206       |
| 0240401  | D       |       |                               |      | 243875593 |                                                     |       |               |                                  | Α             | 14,000                                         | 14,000       | 14,000       |
| 0240401  | D       |       |                               |      | 194290953 |                                                     |       |               |                                  | A             | 8,000                                          | 8,000        | 8,000        |

- Displays the total Scheduled Quantity/day/Up/Dn contract
- Defaults to PDF format
- When run in CSV format can sort data as a back up for daily total found on Monthly Quantity Review report

### **Operator Reports – Monthly Quantity Review**

|            |          | Accounting F   | eriod: 04/01/202 | 24 OBA: A    | I          | Location:          |         |
|------------|----------|----------------|------------------|--------------|------------|--------------------|---------|
| Flow Date  | Location | Flow Indicator | Scheduled Qty    | Verified Qty | Difference | Update Dt          | Updater |
| 04/01/2024 |          | D              | 264217           | 264217       | 0          | 4/2/2024 4:29 PM   | System  |
| 04/02/2024 |          | D              | 159204           | 159204       | 0          | 4/2/2024 3:45 PM   | System  |
| 4/03/2024  |          | D              | 159204           | 159204       | 0          | 4/3/2024 12:00 AM  | System  |
| 4/04/2024  |          | D              | 159204           | 159204       | 0          | 4/4/2024 12:00 AM  | System  |
| 4/05/2024  |          | D              | 159204           | 159204       | 0          | 4/5/2024 12:00 AM  | System  |
| 4/06/2024  |          | D              | 159204           | 159204       | 0          | 4/6/2024 12:00 AM  | System  |
| 4/07/2024  |          | D              | 159204           | 159204       | 0          | 4/7/2024 12:00 AM  | System  |
| 04/08/2024 |          | D              | 59702            | 59702        | 0          | 4/8/2024 7:33 PM   | System  |
| 04/09/2024 |          | D              | 72940            | 72940        | 0          | 4/9/2024 9:10 PM   | System  |
| 04/10/2024 |          | D              | 72940            | 72940        | 0          | 4/10/2024 9:10 PM  | System  |
| 04/11/2024 |          | D              | 159204           | 159204       | 0          | 4/11/2024 12:00 AM | System  |
| 4/12/2024  |          | D              | 159204           | 159204       | 0          | 4/12/2024 12:00 AM | System  |
| 4/13/2024  |          | D              | 159204           | 159204       | 0          | 4/13/2024 12:00 AM | System  |
| 4/14/2024  |          | D              | 159204           | 159204       | 0          | 4/14/2024 12:00 AM | System  |
| 04/15/2024 |          | D              | 159204           | 159204       | 0          | 4/15/2024 12:00 AM | System  |
| )4/01/2024 |          | R              | 0                | 0            | 0          | 4/1/2024 12:00 AM  | System  |
| 04/02/2024 |          | R              | 0                | 0            | 0          | 4/2/2024 12:00 AM  | System  |
| 04/03/2024 |          | R              | 0                | 0            | 0          | 4/3/2024 12:00 AM  | System  |
| 04/04/2024 |          | R              | 0                | 0            | 0          | 4/4/2024 12:00 AM  | System  |
| 04/05/2024 |          | R              | 0                | 0            | 0          | 4/5/2024 12:00 AM  | System  |
| 04/06/2024 |          | R              | 0                | 0            | 0          | 4/6/2024 12:00 AM  | System  |
| 04/07/2024 |          | R              | 0                | 0            | 0          | 4/7/2024 12:00 AM  | System  |
| 04/08/2024 |          | R              | 0                | 0            | 0          | 4/8/2024 12:00 AM  | System  |

- Displays the total Scheduled Quantity/day
- Used to reconcile at month end

### **Operator Reports - Volume Energy Composition**

| TC eC   | onnect        | S                  |                  |                   |          | Volume   | e Energy (                | Compo   | osition |         |        |        |        |        |        |        |        |        |        |                             |       |
|---------|---------------|--------------------|------------------|-------------------|----------|----------|---------------------------|---------|---------|---------|--------|--------|--------|--------|--------|--------|--------|--------|--------|-----------------------------|-------|
|         | TSP Name      | e: Foothi          | lls Pipe Li      | nes Ltd (SA       | SK - Zor | ne 9)    |                           |         |         |         |        |        |        |        |        |        |        |        |        |                             |       |
| D.      |               | 4/4/00             |                  |                   |          |          | Fed Ore Date              | 4/44/00 |         |         |        |        |        |        |        |        |        |        |        |                             |       |
| De      | gin Gas Date  | e: 4/1/20          | 24               |                   |          |          | End Gas Date:             | 4/14/20 | 24      |         |        |        |        |        |        |        |        |        |        |                             |       |
|         | Operato       | r:                 |                  |                   |          |          | Location:                 |         |         |         |        |        |        |        |        |        |        |        |        |                             |       |
| Sebedul | ad Data/Time  | . 4/15/0/          | 024 4-47-2       | DM                |          |          |                           |         |         |         |        |        |        |        |        |        |        |        |        |                             |       |
| Schedul | eu Date/ IIII | 8. 4/15/20         | 024 4.47.20      | 51 M              |          |          |                           |         |         |         |        |        |        |        |        |        |        |        |        |                             |       |
|         |               | 1                  | Measured         |                   |          |          |                           |         |         |         |        |        |        |        | ÷      |        |        |        |        |                             |       |
| Stn No  | Gas Date      | Energy Qty<br>(GI) | Volume<br>(E3M3) | Pressure<br>(kPa) | Temp     | Specific | Heating Value<br>(M I/M3) | N2%     | C02%    | C1%     | C2%    | C3%    | NC4%   | IC4%   | NC5%   | IC5%   | NC6%   | NC7%   | NC8%   | HF% Station N               | Name  |
| 6705    | 4/1/2024      | 164371.0           | 4174.2           | 6953.1            | 3.7      | 0.5939   | 39.38                     | 0.2592  | 0.5629  | 92.5458 | 6.5631 | 0.0557 | 0.0012 | 0.0024 | 0.0000 | 0.0000 | 0.0002 | 0.0000 | 0.0000 | 0.0100 Crane Lake Sales     | lanto |
| 6705    | 4/2/2024      | 164610.0           | 4179.2           | 6775.2            | 3.8      | 0.5940   | 39.39                     | 0.2471  | 0.5663  | 92.5375 | 6.5728 | 0.0615 | 0.0015 | 0.0027 | 0.0000 | 0.0000 | 0.0003 | 0.0000 | 0.0000 | 0.0100 Crane Lake Sales     |       |
| 6705    | 4/3/2024      | 164735.0           | 4186.6           | 6794.7            | 4.1      | 0.5937   | 39.35                     | 0.2838  | 0.5668  | 92.5948 | 6.4747 | 0.0626 | 0.0029 | 0.0039 | 0.0000 | 0.0003 | 0.0002 | 0.0000 | 0.0000 | 0.0100 Crane Lake Sales     |       |
| 6705    | 4/4/2024      | 164856.0           | 4185.3           | 6854.1            | 4.2      | 0.5944   | 39.39                     | 0.2701  | 0.5760  | 92.4789 | 6.5821 | 0.0733 | 0.0039 | 0.0048 | 0.0000 | 0.0006 | 0.0002 | 0.0000 | 0.0000 | 0.0100 Crane Lake Sales     |       |
| 6705    | 4/5/2024      | 164253.0           | 4166.9           | 6784.3            | 4.3      | 0.5946   | 39.42                     | 0.2475  | 0.5732  | 92.4229 | 6.6735 | 0.0664 | 0.0025 | 0.0035 | 0.0000 | 0.0001 | 0.0004 | 0.0001 | 0.0000 | 0.0100 Crane Lake Sales     |       |
| 6705    | 4/6/2024      | 163988.0           | 4159.2           | 6844.2            | 4.6      | 0.5947   | 39.43                     | 0.2430  | 0.5686  | 92.4138 | 6.6909 | 0.0670 | 0.0027 | 0.0037 | 0.0000 | 0.0001 | 0.0003 | 0.0000 | 0.0000 | 0.0100 Crane Lake Sales     |       |
| 6705    | 4/7/2024      | 164726.0           | 4179.9           | 6943.4            | 4.8      | 0.5945   | 39.41                     | 0.2570  | 0.5691  | 92.4381 | 6.6555 | 0.0635 | 0.0025 | 0.0035 | 0.0000 | 0.0000 | 0.0004 | 0.0001 | 0.0000 | 0.0100 Crane Lake Sales     |       |
| 6705    | 4/8/2024      | 164366.0           | 4169.7           | 6944.6            | 4.7      | 0.5949   | 39.42                     | 0.2743  | 0.5705  | 92.3772 | 6.6863 | 0.0720 | 0.0040 | 0.0049 | 0.0000 | 0.0006 | 0.0003 | 0.0000 | 0.0000 | 0.0100 Crane Lake Sales     |       |
| 6705    | 4/9/2024      | 140336.0           | 3561.3           | 6853.6            | 4.9      | 0.5946   | 39.41                     | 0.2641  | 0.5749  | 92.4284 | 6.6483 | 0.0663 | 0.0033 | 0.0042 | 0.0000 | 0.0003 | 0.0002 | 0.0000 | 0.0000 | 0.0100 Crane Lake Sales     |       |
| 6705    | 4/10/2024     | 158246.0           | 4016.8           | 6512.8            | 4.5      | 0.5943   | 39.40                     | 0.2504  | 0.5775  | 92.4847 | 6.6038 | 0.0664 | 0.0029 | 0.0039 | 0.0000 | 0.0002 | 0.0003 | 0.0000 | 0.0000 | 0.0100 Crane Lake Sales     |       |
| 6705    | 4/11/2024     | 164116.0           | 4165.0           | 6614.2            | 5.2      | 0.5946   | 39.40                     | 0.2673  | 0.5720  | 92.4234 | 6.6591 | 0.0633 | 0.0016 | 0.0027 | 0.0000 | 0.0000 | 0.0001 | 0.0000 | 0.0000 | 0.0101 Crane Lake Sales     |       |
| 6705    | 4/12/2024     | 164539.0           | 4175.5           | 6851.0            | 5.4      | 0.5948   | 39.41                     | 0.2887  | 0.5682  | 92.3750 | 6.6906 | 0.0618 | 0.0020 | 0.0030 | 0.0000 | 0.0000 | 0.0002 | 0.0000 | 0.0000 | 0.0100 Crane Lake Sales     |       |
| 6705    | 4/13/2024     | 165080.0           | 4186.8           | 6770.0            | 5.3      | 0.5949   | 39.43                     | 0.2760  | 0.5623  | 92.3443 | 6.7344 | 0.0669 | 0.0023 | 0.0034 | 0.0000 | 0.0000 | 0.0004 | 0.0001 | 0.0000 | 0.0100 Crane Lake Sales     |       |
| 6705    | 4/14/2024     | 164920.0           | 4181.6           | 6847.0            | 5.5      | 0.5947   | 39.44                     | 0.2522  | 0.5531  | 92.3729 | 6.7501 | 0.0567 | 0.0018 | 0.0028 | 0.0000 | 0.0000 | 0.0005 | 0.0001 | 0.0000 | 0.0100 Crane Lake Sales     |       |
| 6707    | 4/1/2024      | 133599.0           | 3394.9           | 7001.2            | 6.1      | 0.5949   | 39.35                     | 0.3374  | 0.5981  | 92.3861 | 6.5895 | 0.0697 | 0.0037 | 0.0032 | 0.0000 | 0.0004 | 0.0000 | 0.0000 | 0.0000 | 0.0120 Golden Prairie Sales |       |
| 6707    | 4/2/2024      | 121448.0           | 3086.9           | 6857.5            | 6.6      | 0.5947   | 39.34                     | 0.3271  | 0.6086  | 92.4180 | 6.5601 | 0.0684 | 0.0032 | 0.0028 | 0.0000 | 0.0002 | 0.0000 | 0.0000 | 0.0000 | 0.0120 Golden Prairie Sales |       |
| 6707    | 4/3/2024      | 130882.0           | 3325.1           | 6877.0            | 7.1      | 0.5943   | 39.36                     | 0.3064  | 0.5755  | 92.4475 | 6.6066 | 0.0493 | 0.0014 | 0.0012 | 0.0000 | 0.0000 | 0.0001 | 0.0000 | 0.0000 | 0.0120 Golden Prairie Sales |       |
| 6707    | 4/4/2024      | 121460.0           | 3084.0           | 6949.7            | 7.5      | 0.5942   | 39.38                     | 0.2824  | 0.5632  | 92.4637 | 6.6208 | 0.0542 | 0.0017 | 0.0016 | 0.0000 | 0.0000 | 0.0000 | 0.0000 | 0.0000 | 0.0120 Golden Prairie Sales |       |
| 6707    | 4/5/2024      | 176320.0           | 4479.0           | 6822.9            | 7.5      | 0.5941   | 39.37                     | 0.2780  | 0.5749  | 92.5019 | 6.5792 | 0.0512 | 0.0013 | 0.0012 | 0.0001 | 0.0000 | 0.0001 | 0.0000 | 0.0000 | 0.0119 Golden Prairie Sales |       |
| 6707    | 4/6/2024      | 184161.0           | 4679.0           | 6867.6            | 7.8      | 0.5939   | 39.36                     | 0.2783  | 0.5684  | 92.5531 | 6.5262 | 0.0564 | 0.0027 | 0.0023 | 0.0000 | 0.0002 | 0.0001 | 0.0000 | 0.0000 | 0.0120 Golden Prairie Sales |       |
| 6707    | 4/7/2024      | 184430.0           | 4683.5           | 6961.3            | 8.0      | 0.5944   | 39.38                     | 0.2839  | 0.5791  | 92.4647 | 6.5853 | 0.0670 | 0.0040 | 0.0034 | 0.0001 | 0.0006 | 0.0000 | 0.0000 | 0.0000 | 0.0120 Golden Prairie Sales |       |
| 6707    | 4/8/2024      | 170107.0           | 4318.4           | 6978.9            | 8.0      | 0.5944   | 39.39                     | 0.2629  | 0.5780  | 92.4607 | 6.6192 | 0.0616 | 0.0032 | 0.0027 | 0.0001 | 0.0003 | 0.0000 | 0.0000 | 0.0000 | 0.0120 Golden Prairie Sales |       |
| 6707    | 4/9/2024      | 175696.0           | 4456.9           | 6851.8            | 7.9      | 0.5948   | 39.42                     | 0.2528  | 0.5782  | 92.3762 | 6.7134 | 0.0619 | 0.0028 | 0.0024 | 0.0000 | 0.0002 | 0.0000 | 0.0000 | 0.0000 | 0.0120 Golden Prairie Sales |       |
| 6707    | 4/10/2024     | 132928.0           | 3371.9           | 6607.3            | 7.9      | 0.5947   | 39.42                     | 0.2518  | 0.5726  | 92.3909 | 6.7053 | 0.0617 | 0.0029 | 0.0025 | 0.0000 | 0.0002 | 0.0000 | 0.0000 | 0.0000 | 0.0120 Golden Prairie Sales |       |
| 6707    | 4/11/2024     | 124212.0           | 3152.2           | 6702.0            | 8.7      | 0.5947   | 39.40                     | 0.2668  | 0.5790  | 92.4012 | 6.6755 | 0.0595 | 0.0030 | 0.0026 | 0.0002 | 0.0003 | 0.0001 | 0.0000 | 0.0000 | 0.0120 Golden Prairie Sales |       |
| 6707    | 4/12/2024     | 138260.0           | 3508.2           | 6922.5            | 8.8      | 0.5949   | 39.41                     | 0.2757  | 0.5785  | 92.3680 | 6.6948 | 0.0634 | 0.0038 | 0.0032 | 0.0003 | 0.0006 | 0.0001 | 0.0000 | 0.0000 | 0.0120 Golden Prairie Sales |       |
| 4 1     | VolEnergy     | Composition        | (+               | )                 |          |          |                           |         |         |         |        |        |        |        |        |        | :      | •      |        |                             |       |

()

### Measured Quantities Daily Totals

()

TC eConnects Measured Quantities Daily Totals

TSP:

Accounting Period: 4/1/2024

Location:

#### Scheduled Date/Time: 4/17/2024 9:19 AM

| Flow Date     | Specific Gravity | Heating<br>Value | Measured Volume<br>(E3M3) | Energy Qty<br>(GJ) | Measured Volume<br>(MMCF) | Energy Qty<br>(MMBTU) |
|---------------|------------------|------------------|---------------------------|--------------------|---------------------------|-----------------------|
| 04/01/2024    | 0.5939           | 39.38            | 4174.2                    | 164371             | 147.353                   | 155794                |
| 04/02/2024    | 0.5940           | 39.39            | 4179.2                    | 164610             | 147.530                   | 156020                |
| 04/03/2024    | 0.5937           | 39.35            | 4186.6                    | 164735             | 147.791                   | 156139                |
| 04/04/2024    | 0.5944           | 39.39            | 4185.3                    | 164856             | 147.745                   | 156253                |
| 04/05/2024    | 0.5946           | 39.42            | 4166.9                    | 164253             | 147.096                   | 155682                |
| 04/06/2024    | 0.5947           | 39.43            | 4159.2                    | 163988             | 146.824                   | 155431                |
| 04/07/2024    | 0.5945           | 39.41            | 4179.9                    | 164726             | 147.554                   | 156130                |
| 04/08/2024    | 0.5949           | 39.42            | 4169.7                    | 164366             | 147.194                   | 155789                |
| 04/09/2024    | 0.5946           | 39.41            | 3561.3                    | 140336             | 125.717                   | 133013                |
| 04/10/2024    | 0.5943           | 39.40            | 4016.8                    | 158246             | 141.797                   | 149988                |
| 04/11/2024    | 0.5946           | 39.40            | 4165.0                    | 164116             | 147.029                   | 155552                |
| 04/12/2024    | 0.5948           | 39.41            | 4175.5                    | 164539             | 147.399                   | 155953                |
| 04/13/2024    | 0.5949           | 39.43            | 4186.8                    | 165080             | 147.798                   | 156466                |
| 04/14/2024    | 0.5947           | 39.44            | 4181.6                    | 164920             | 147.615                   | 156314                |
| 04/15/2024    | 0.5831           | 38.75            | 4151.0                    | 160829             | 146.534                   | 152436                |
| 04/16/2024    | 0.5816           | 38.68            | 3565.2                    | 137896             | 125.855                   | 130700                |
| Total/Average | 0.5930           | 39.32            | 65404.2                   | 2571867            | 2308.831                  | 2437660               |

Foothills Pipe Lines Ltd (SASK - Zone 9)

#### • Daily Measurement for a location

# Thank you for attending.

Support <u>Foothills\_Contracting@tcenergy.com</u> <u>Foothills\_Billing@tcenergy.com</u> <u>Nominations@tcenergy.com</u>

Call Center: 403-920-7473 or 1-877-920-7473